## ЦИФРОВА КАМЕРА И WIFI КАМЕРА - 281 - 5ЧАСА

Инфроваскамерари WiFiскамера - 2в1 - 5часа

## ИНСТРУКЦИЯ ЗА ЕКСПЛОАТАЦИЯ

1. Поставете карта памет в слота и включете камерата към захранващия адаптер.

Свалете и инсталирайте EyeCloud на мобилния си телефон и стартирайте приложението.

- За Android може да го свалите от тук: EyeCloud
- за **iOS** и др. от тук: **EyeCloud**

Натиснете "АР точка за добавяне" за да добавите камерата.

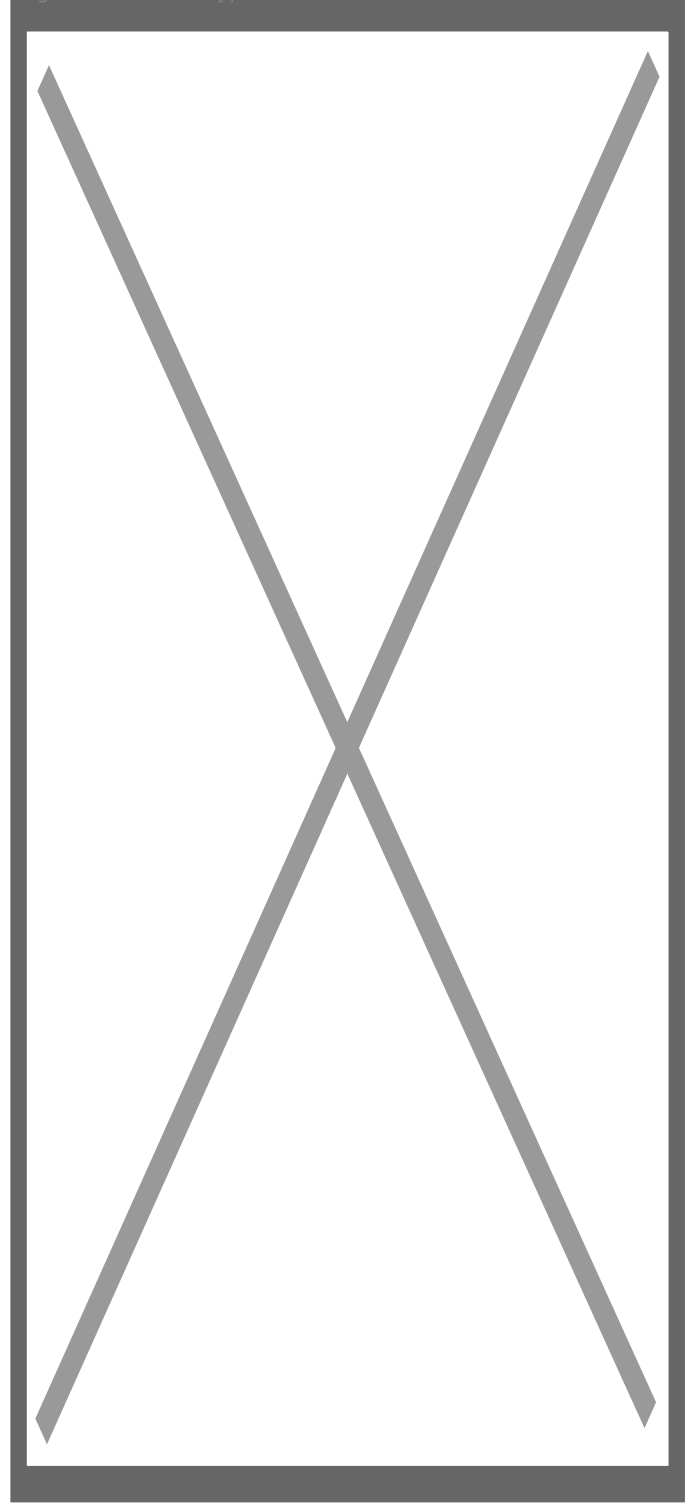

2. От следващото меню изберете първата опция, за да конфигурирате безжичната си мрежа.

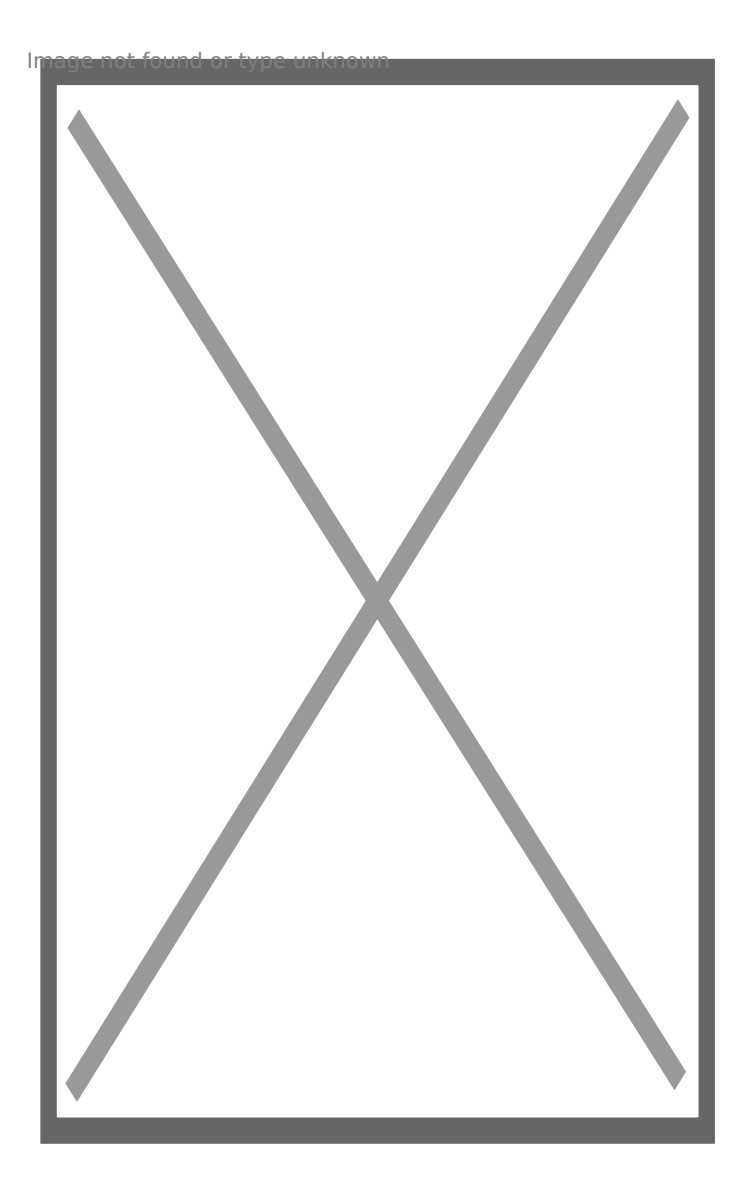

3. Въведете паролата си за достъп до безжичната мрежа и продължете с ОК.

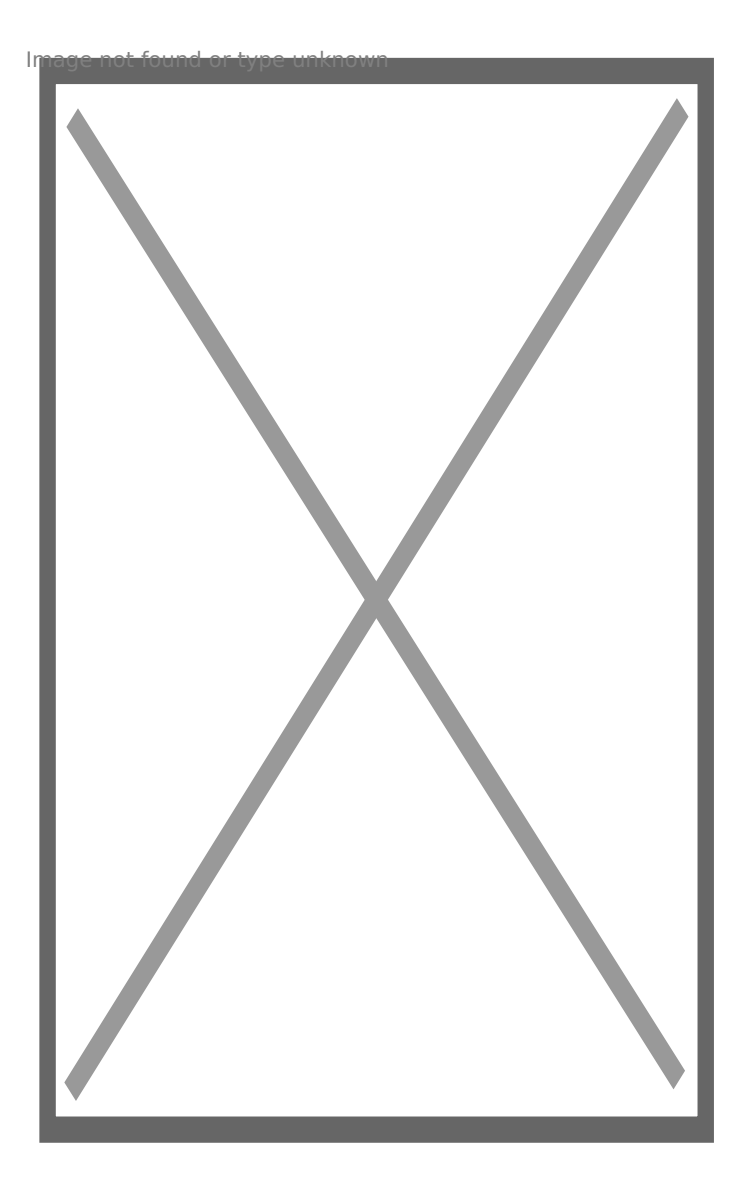

4. Приложението ще сканира за камера, включена към Вашия рутер.

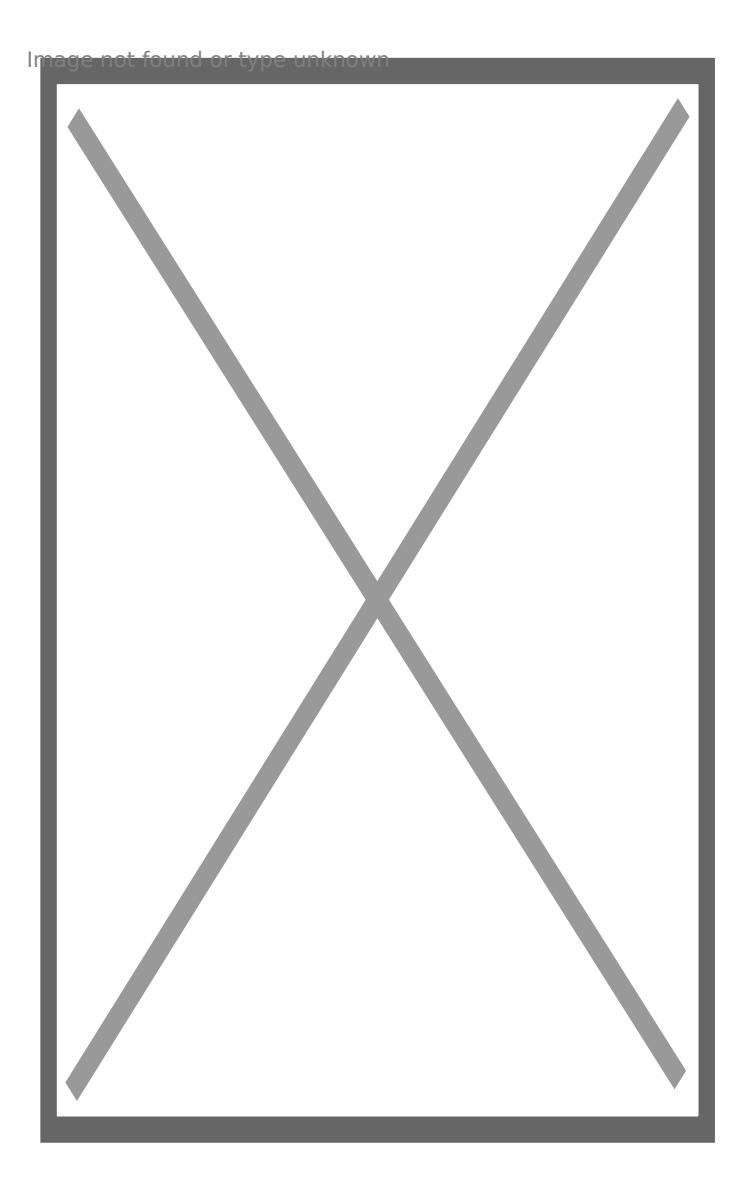

5. След като бъде открита камерата, можете да зададете име по избор.

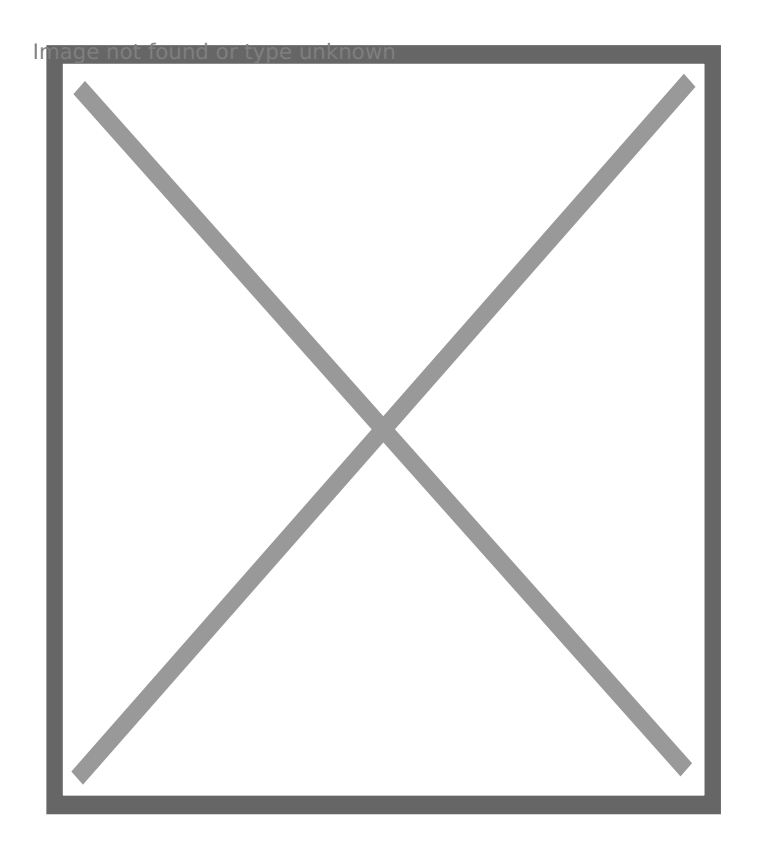

6. Когато камерата бъде успешно добавена ще я видите в началната страница.

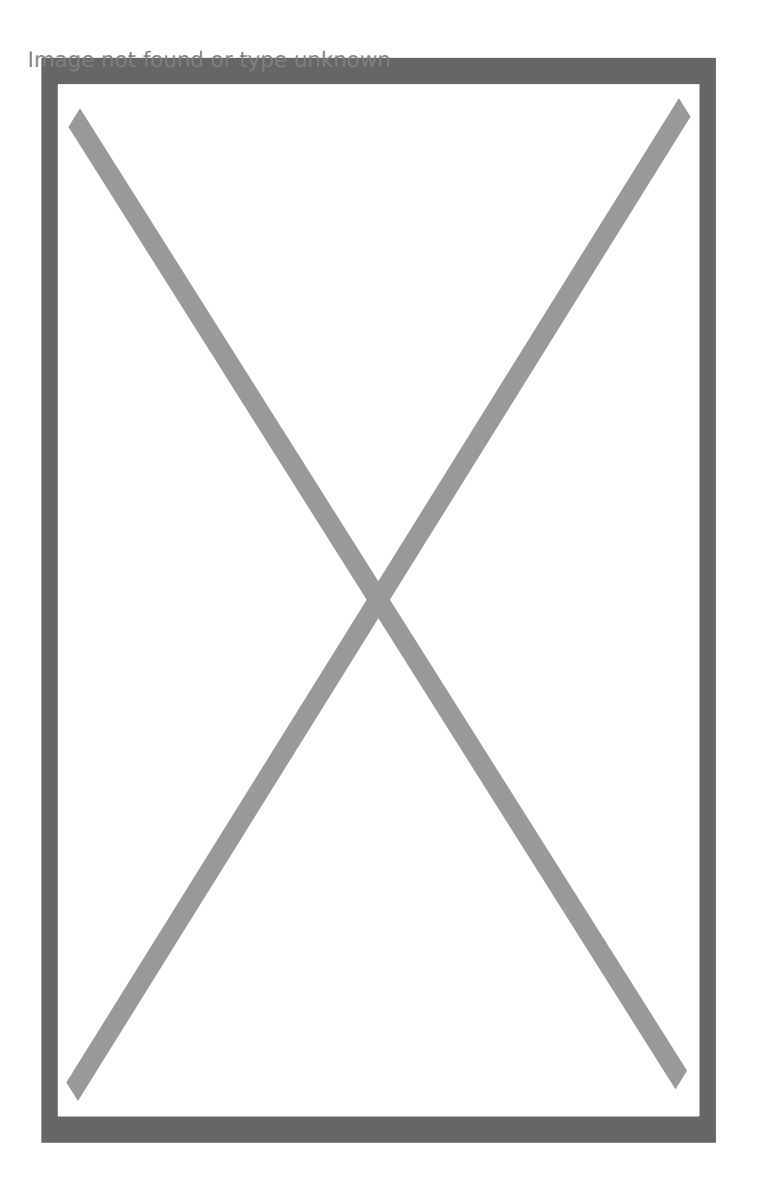

7. Натиснете кръгчето в долния десен ъгъл за допълнителни настройки.

Тук можете да прегледате записите, съхранени на картата или на "облака".

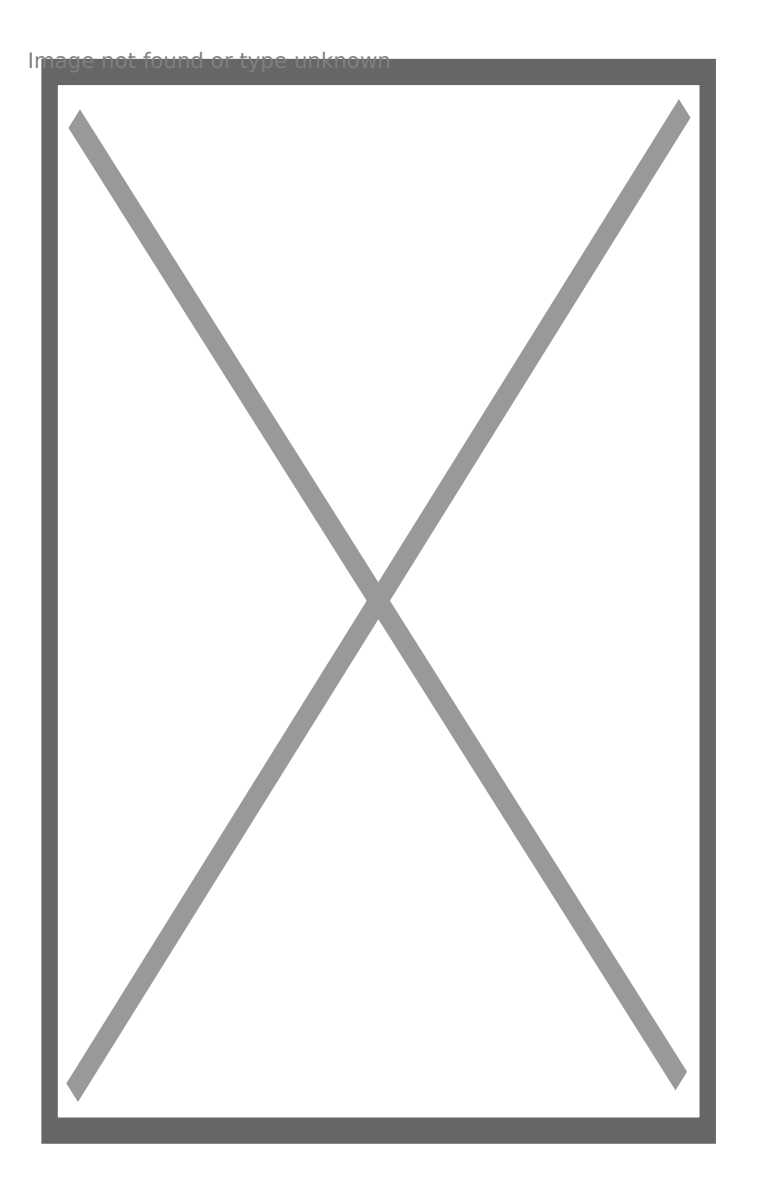

8. Ако натиснете зъбното колело ще можете да видите допълнителните настройки, като изображение и звук, Wi-Fi, записи, аларми и т.н.

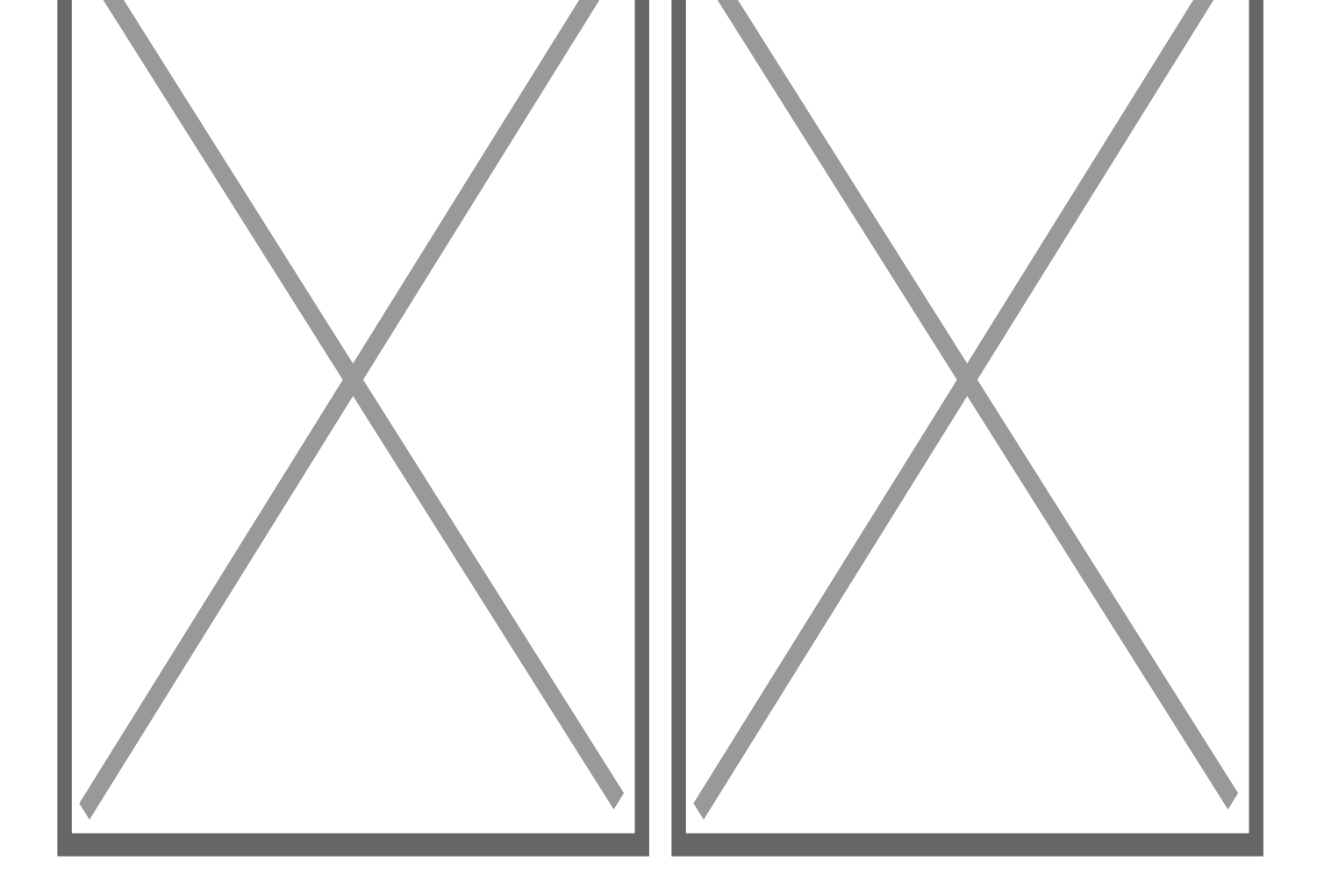

Още шпионски продукти от същата категория Към продукта "Цифрова камера и WiFi камера - 2в1 - 5часа" Copyright 2009 - 2019 Spy.bg